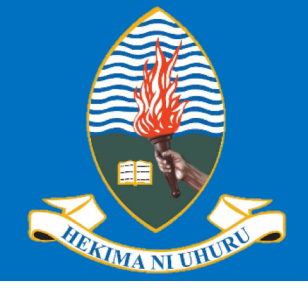

**College of ICT** 

# University of Dar es Salaam

#### **Training of Postgraduate Instructors on Technology Enhanced Teaching and Supervision**

### Zoom Video/Audio Conferencing Platform

17<sup>th</sup> June, 2020

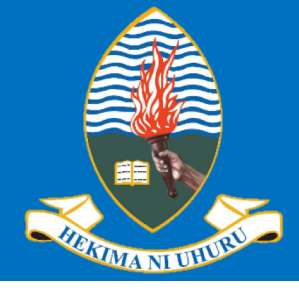

### Outline

- What is Zoom Video/Audo Conferencing?
   How to install Zoom
- □ How to Join a Zoom meeting
- □ How to participate in a Zoom meeting
- □ How to schedule and manage Zoom meeting

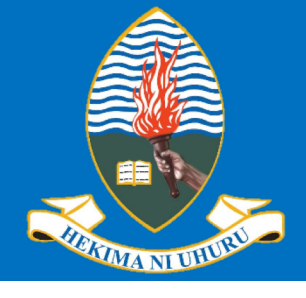

### What is Zoom?

□ Is a web conferencing platform Commonly used for audio and/or video conferencing. Designed for one-on-one or group calls Can be used on desktop/laptop/mobile devices

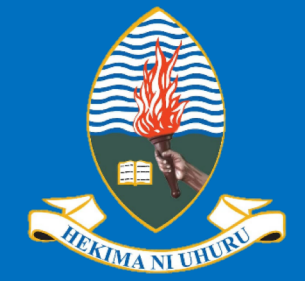

### How to install Zoom

 Go to <u>https://zoom.us/download</u>
 From the Download Center, click on the Download button under "Zoom Client For Meetings".

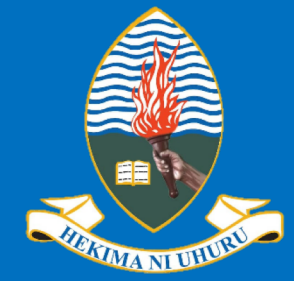

CONTACT SALES

JOIN A MEETING HOST A MEETING - SIGN IN

SIGN UP, IT'S FREE

#### Download Center

#### Download for IT Admin 👻

#### **Zoom Client for Meetings**

The web browser client will download automatically when you start or join your first Zoom meeting, and is also available for manual download here.

Download

Version 5.1.0 (27838.0614)

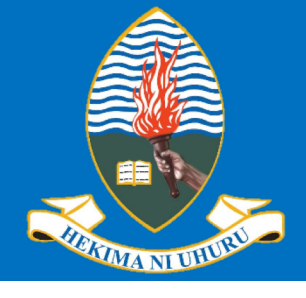

### How to install Zoom

You can install the Zoom Client for Meeting application
 You can sign-up (i.e. create a free account

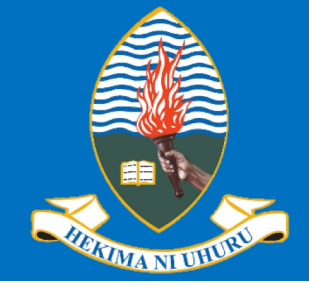

### How to install Zoom

For Zoom Client run the downloaded file
 A Zoom icon will be added to your applications

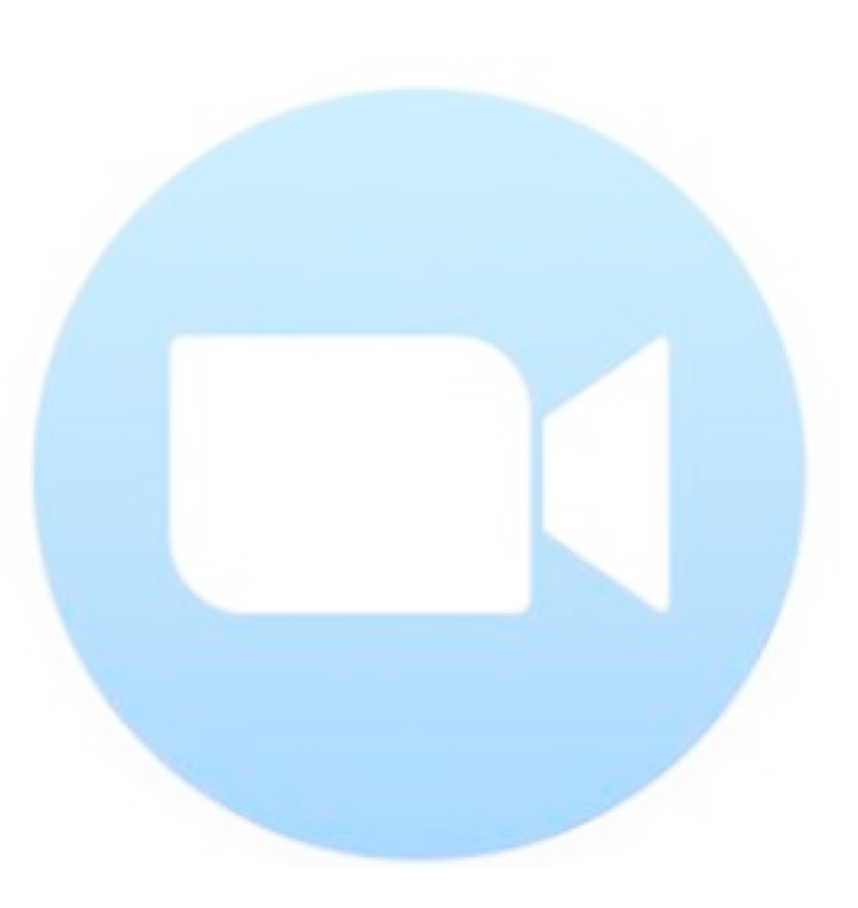

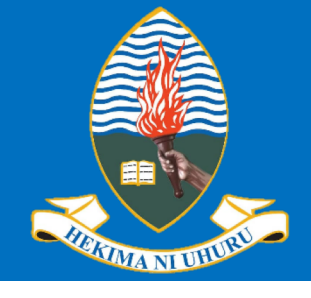

**College of ICT** 

# University of Dar es Salaam

### How to install Zoom

You can also sign-up for free Zoom Account
 With the Zoom account you will be able to schedule meetings

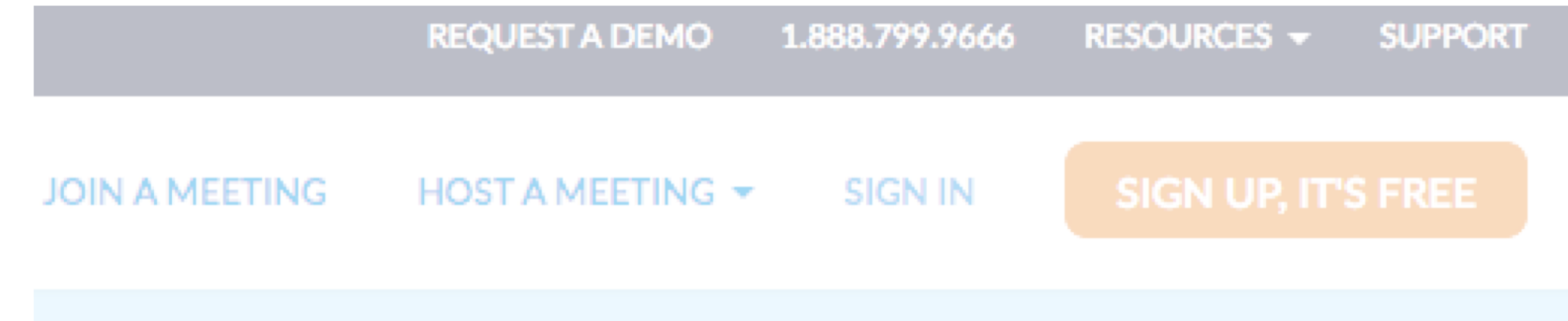

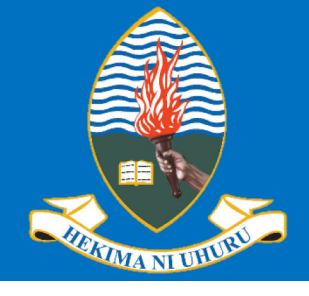

### How to join Zoom meeting

Run the Zoom Client
 Application by clicking
 on the Zoom icon
 Click on Join a Meeting

zoom

Join a Meeting

Sign In

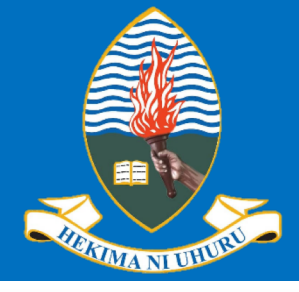

#### **Join Meeting**

Meeting ID or Personal Link Name

Your Name

| ✓ | Remember my name for future meetings |
|---|--------------------------------------|
|   | Don't connect to audio               |
|   | Turn off my video                    |

Cancel

You need Meeting ID
Meeting Password
Registration
Turn off my video

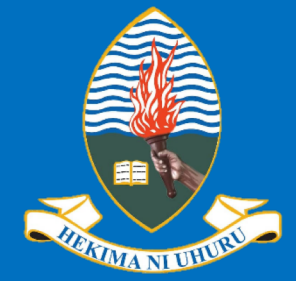

|                | Join a Meeting      |  |
|----------------|---------------------|--|
|                |                     |  |
| Please enter t | he meeting password |  |
| Password:      |                     |  |
|                |                     |  |
|                |                     |  |
|                |                     |  |

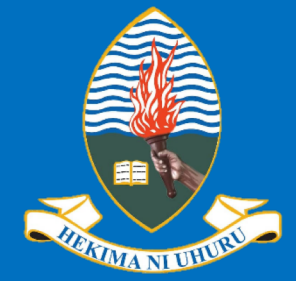

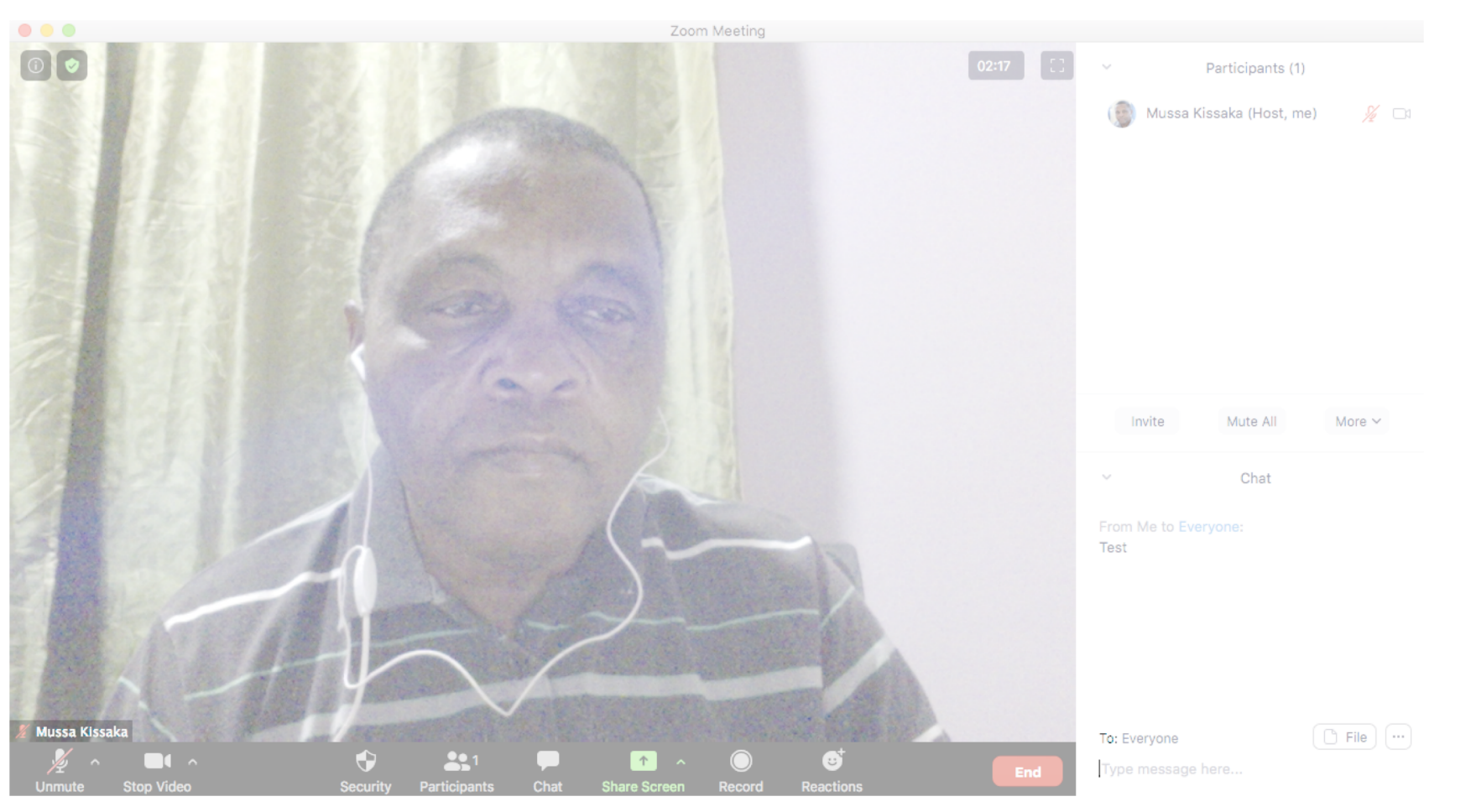